# Suisse / Configuration Intranet Swiss Golf

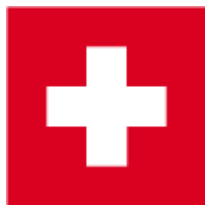

## Manuel d'utilisation

Ici, vous pouvez en savoir plus sur Benutzung de l'Intranet Swiss Golf.

Vous trouverez des informations sur le SwissGolfNetwork ici : Swissgolfnetwork

# Se connecter à l'intranet

Pour vous connecter à l'Intranet, cliquez sur l'icône de l'association dans la barre d'icônes de PC CADDIE.

#### La fenêtre suivante s'ouvre :

| 1 Alle Mitglieder an das Intranet übertragen    | 0 |
|-------------------------------------------------|---|
| 🔶 Alle Mitglieder gegen das Intranet prüfen     | 2 |
| E Alle Scoring Records für die Mitglieder laden | 3 |
| HCP Annual Handicap Review für die Mitglieder   | 4 |
|                                                 | 5 |
| 📰 Karten-Bestellungen prüfen                    | 6 |
| 💢 Clubdaten aus dem Intranet laden              | 0 |
| Weitere Konfiguration                           | 8 |
| Datenaustausch starten                          | 9 |

- 1. active le téléchargement de tous les membres
- 2. tous les membres sont comparés avec l'Intranet (les Index de Handicap actuels sont chargés)
- 3. tous les Scoring Records de Golfbox sont chargés dans les fiches de base dans PC CADDIE.
- 4. AHR Annual Handicap Review pour les membres, la liste des propositions est chargée depuis Golfbox.
- 5. la fenêtre pour la commande de badges s'ouvre (vous trouverez ici les explications sur la

#### Commande de badge)

- 6. la fenêtre pour la vérification de la commande de carte s'ouvre
- 7. les données de tous les clubs suisses sont chargées
- 8. la configuration Intranet de la Golfbox s'ouvre (vous trouverez ici des explications supplémentaires sur la configuration Intranet de la Golfbox). Configuration Intranet )
- 9. démarre l'échange avec l'intranet suisse de Golfbox

### **Configuration Intranet dans PC CADDIE**

La connexion à l'Intranet "Swiss Golf" est configurée dans PC Caddie. Sous **Paramètres/Paramètres** du programme/Configuration Intranet.

| Golfbox-Intranet Schweiz Konfiguration _ X |                                             |                     |  |  |  |  |
|--------------------------------------------|---------------------------------------------|---------------------|--|--|--|--|
| 🗹 Intrane                                  | t-Datenaustausch aktiv                      | <b>√</b> <u>о</u> к |  |  |  |  |
| Login:                                     | pccaddie                                    | <u>A</u> bbrechen   |  |  |  |  |
| Passwort:                                  | •••••                                       |                     |  |  |  |  |
| Club-ID:                                   | 2B487927-8A74-4AC9-9BAA-BE00C2618A08        |                     |  |  |  |  |
| 1 Alle Mi                                  | tglieder an das Intranet übertragen         |                     |  |  |  |  |
| 🗸 Alle Mi                                  | ↓ Alle Mitglieder gegen das Intranet prüfen |                     |  |  |  |  |
| E Alle Sc                                  | oring Records für die Mitglieder laden      |                     |  |  |  |  |
| 🔙 Karten                                   | Karten-Bestellungen prüfen                  |                     |  |  |  |  |
| X Clubdaten aus dem Intranet laden         |                                             |                     |  |  |  |  |
| OK:                                        |                                             |                     |  |  |  |  |

Le login est enregistré automatiquement par PC CADDIE.

- 1. transfère tous les membres à Swiss Golf
- 2. vérifie tous les membres par rapport à l'intranet
- 3. tous les scoring records sont chargés par Swiss Golf
- 4. vérifie les commandes des Swiss Golf Cards
- 5. toutes les données du club sont chargées depuis l'Intranet

# réglage de la langue pour le magazine Golfsuisse

Pour que vos membres reçoivent le magazine Golfsuisse dans la langue qui leur convient, il est nécessaire d'enregistrer la langue correspondante dans chaque membre. A l'aide du bouton *Information aux hôtes* vous trouverez la *Langue* 

| 🧟 Schwarzenbach, Jörg Holger                         | Gast-Information       | _ ×              | $-\Box \times$        |
|------------------------------------------------------|------------------------|------------------|-----------------------|
| Name<br>Suchkürzel bahe Nr. 041.9001.100092 Nr. wähl | Letzte Buchung:        | ✓ <u>O</u> k F12 |                       |
| Titel B <u>r</u> iefanrede                           | Rate Code Präferenz:   |                  | √Filter F12           |
| Vorname                                              |                        |                  | <u>+ N</u> eu         |
| Nachname                                             |                        |                  | <u>S</u> ichern F11   |
| 🖤 Event 📓 Kasse 🐻 Timetable 🚱 Intrane                | Anreise:               |                  | 🗓 <u>L</u> öschen F5  |
| Maximala Advance 2 Advance Zabluan Jafan Ma          | Aufenthaltsdauer: 0    |                  | Kopieren F6           |
| Merkmale Adresse Z.Adresse Zanlung int <u>o</u> s Me | Vorname:               |                  |                       |
| Exact HCP 10,4 Best HCP Detai                        | Nachname:              |                  | P Report              |
| Heimatclub                                           | Geschlecht:            |                  | 🗿 <u>U</u> msatzkonto |
| Heimatclub-ID 100092                                 | Geburtstag: 04 07 1944 |                  | Greenfee F8           |
| Geschlecht 1 - 🛉 Männlich                            | Geburtsort;            |                  | B <u>x</u> port       |
| Altersklasse 6 - Senior                              |                        |                  | 🗋 sms                 |
| Mitgliedschaft A - Schnupperer 99,-                  |                        |                  | ://0 Online           |
| Status 1 - Einzelperson                              | Staatsbürgerschaft:    |                  |                       |
| Verschiedenes 0 -                                    |                        |                  | - Karte               |
| Zusatz-Info                                          | Ausweistyp:            |                  | Sperren               |
| Spielrecht volles SR 👻 🗹 Swiss Golf                  |                        |                  |                       |
| Geburt 04.07.1944 [76] (i) Gast-Information 1        | Ausweisnummer:         |                  | Rabatt                |
| Eintritt 26.05.2008 [12] 😯 Datenschutz               | Ausstellungsort:       |                  |                       |
| Austritt                                             |                        |                  | The first of          |
|                                                      | Sprache: 2 Deutsch 💌   |                  |                       |

### Magazine Golfsuisse 2e adresse

Le magazine de golf peut désormais être envoyé à la deuxième adresse. Pour ce faire, les membres disposent de l'information supplémentaire "Magazine à la 2e adresse". Veuillez la sélectionner et la cocher.

| Zusatz-Info         |                                |                    |    | ? 🗆 X        |  |  |  |
|---------------------|--------------------------------|--------------------|----|--------------|--|--|--|
|                     |                                |                    |    |              |  |  |  |
| 🗌 nomag Keir        | n Golf-Magazin                 |                    | ^  | <u>✓ о</u> к |  |  |  |
| 🗌 mag2 🛛 Mag        | gazin an 2. Adresse            |                    |    | V Abbaush    |  |  |  |
| nopublic keir       | ne Informationen veröf         | ffentlichen        |    | Abbruch      |  |  |  |
| sgnpro Pro          | sgnpro Pro im SwissgolfNetwork |                    |    |              |  |  |  |
| 🗌 nopubmai Mai      | il nicht veröffentlichen       |                    |    |              |  |  |  |
| nopubtel Tele       | efon nicht veröffentlich       | ien                |    |              |  |  |  |
| · · · · · ·         |                                |                    |    |              |  |  |  |
| langde Spr          | ache: Deutsch                  |                    |    |              |  |  |  |
| langen Spr          | ache: Englisch                 |                    | ~  |              |  |  |  |
|                     |                                |                    |    |              |  |  |  |
| Speziell: Gratis    |                                |                    |    |              |  |  |  |
| + <u>N</u> eu F9    | <mark>∕^ Ä</mark> ndern F7     | 🗍 L <u>ö</u> schen | F5 |              |  |  |  |
| ▶ <u>S</u> ortieren | • <u>H</u> och                 | ▶ <u>R</u> unter   |    |              |  |  |  |
| Belegungen taus     | chen oder löschen              |                    |    |              |  |  |  |
| Kennungen Pers      | onengruppen <u>z</u> uordne    | n                  |    |              |  |  |  |
|                     |                                |                    |    |              |  |  |  |

# **AHR - Annual Handicap Review**

| Handic | ap revision     |                 |      |                  |               |                    |         |       |                 | 1             | - 🗆 ×               |
|--------|-----------------|-----------------|------|------------------|---------------|--------------------|---------|-------|-----------------|---------------|---------------------|
| Name   |                 | Scores<br>Total | Year | Different<br>EDS | tial<br>Comp. | Handica;<br>Lowest | Highest | Today | Edit<br>Suggest | F7<br>Confirm | <b>√</b> <u>0</u> K |
|        | s (41000000) 2) | 28              | 27   | 25.06            | 26.62         | 16.0               | 22.0    | 20.8  | 24.0            |               | X Abbruch           |
|        | r (41000000 3)  | 7               | 7    | 40.39            | 39.05         | 32.4               | 45.8    | 32.4  | 36.1            |               |                     |
|        |                 |                 |      |                  |               |                    |         |       |                 |               |                     |
|        |                 |                 |      |                  |               |                    |         |       |                 |               |                     |
|        |                 |                 |      |                  |               |                    |         |       |                 |               |                     |
|        |                 |                 |      |                  |               |                    |         |       |                 |               |                     |
|        |                 |                 |      |                  |               |                    |         |       |                 |               |                     |
|        |                 |                 |      |                  |               |                    |         |       |                 |               |                     |

L'expérience montre que peu de joueurs sont proposés pour un changement.

La colonne "Today" vous indique le HCP actuel, la colonne "Suggest" le nouveau HCP proposé. Vous pouvez ensuite sélectionner des joueurs individuels, consulter les détails avec "Edit" et confirmer la prise en compte du HCP. Une entrée automatique "Adjustment" est alors créée dans la feuille de base.

Avec "Confirm", la date de la dernière prise en compte de la proposition du CHA sera affichée lors de l'ouverture ultérieure de la liste du CHA.